## Step 1)

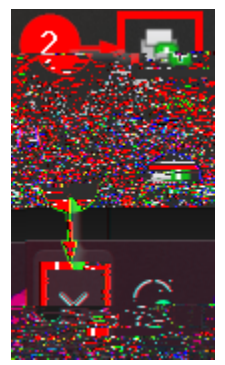

Step 2)

Set Default Printer...

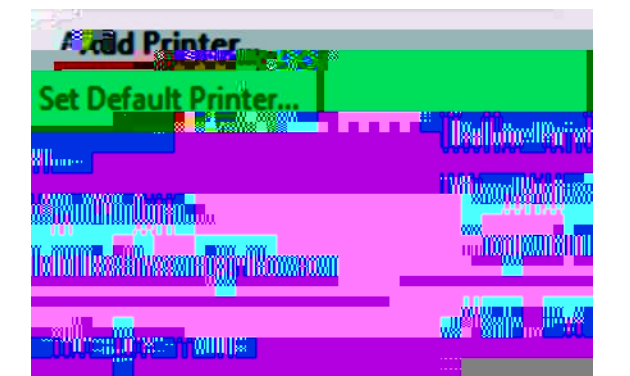

## Step 3)

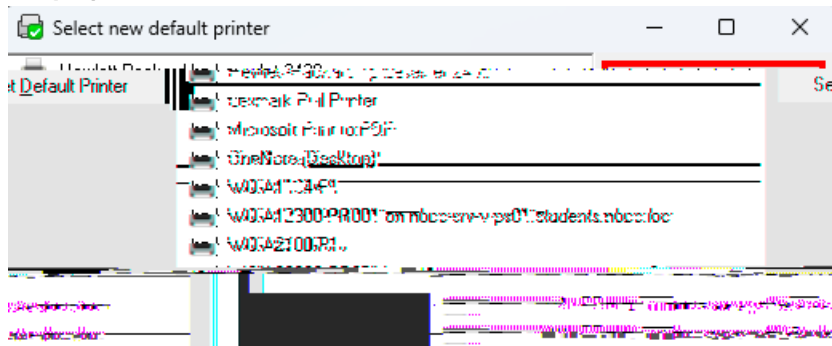

## Set Default Printer.